## PŘIPOMÍNÁME NOVINKU: DO 31. 10. 2020 VÝROČNÍ KONTROLNÍ A OZNAMOVACÍ POVINNOST ČLENŮ ČSK

## Novelizované předpisy Komory zavedly tzv. výroční kontrolní a oznamovací povinnost členů (označovanou také "klikací povinnost").

Tato povinnost spočívá v tom, že člen Komory **musí minimálně jednou za každý kalendářní rok (kdykoliv od 1. 1. do 31. 10. včetně) zkontrolovat, zda jsou údaje**, které o něm Komora vede, **aktuální – a případně ohlásit jejich změnu**, pokud k nějaké došlo. Datum provedení výroční kontroly se zaznamená do členské karty. Datum není třeba aktualizovat jako potvrzení každé provedené změny či kontroly, stačí pouze jedenkrát v daném kalendářním roce.

Protože členové Komory **plní tuto povinnost letos poprvé, přinášíme podrobný praktický návod**, jak se přihlásit do osobního profilu a jak kontrolu údajů a potvrzení provést. Doporučujeme nenechávat na poslední chvíli a udělat vše včas a v poklidu.

| Nová karta                      | × +                                                           |
|---------------------------------|---------------------------------------------------------------|
| $\leftrightarrow \rightarrow G$ | S www.dent.cz                                                 |
| 👖 Aplikace 🧃                    | S www.dent.cz                                                 |
|                                 | ۹ www.dent.cz - Vyhledávání Google                            |
|                                 | S Informace - ČSK - www.dent.cz/clenska-sekce/clenska-sekce-p |
|                                 | Staňte se členem - ČSK - www.dent.cz/clenska-sekce/stante-se  |
|                                 | Žádosti - ČSK - www.dent.cz/csk/                              |
|                                 | S www.bo-dent.cz                                              |
|                                 | • www.dent.cz/zdravotnicka-zarizeni/                          |
|                                 | S www.vik-dent.cz                                             |
|                                 |                                                               |
|                                 |                                                               |

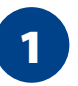

#### V internetovém prohlížeči si otevřete stránky ČSK www.dent.cz

(do okénka vyhledávače napíšeme www.dent.cz, potvrdíme klávesou Enter).

Pro korektní fungování všech funkcionalit doporučujeme používat internetový prohlížeč Google Chrome (stažení a instalace zdarma je dostupná na internetu pod tímto odkazem: https://support.google.com/chrome/ answer/95346), použít můžete i jakýkoliv jiný oblíbený prohlížeč, na který jste zvyklí (Mozilla Firefox, Explorer atd.).

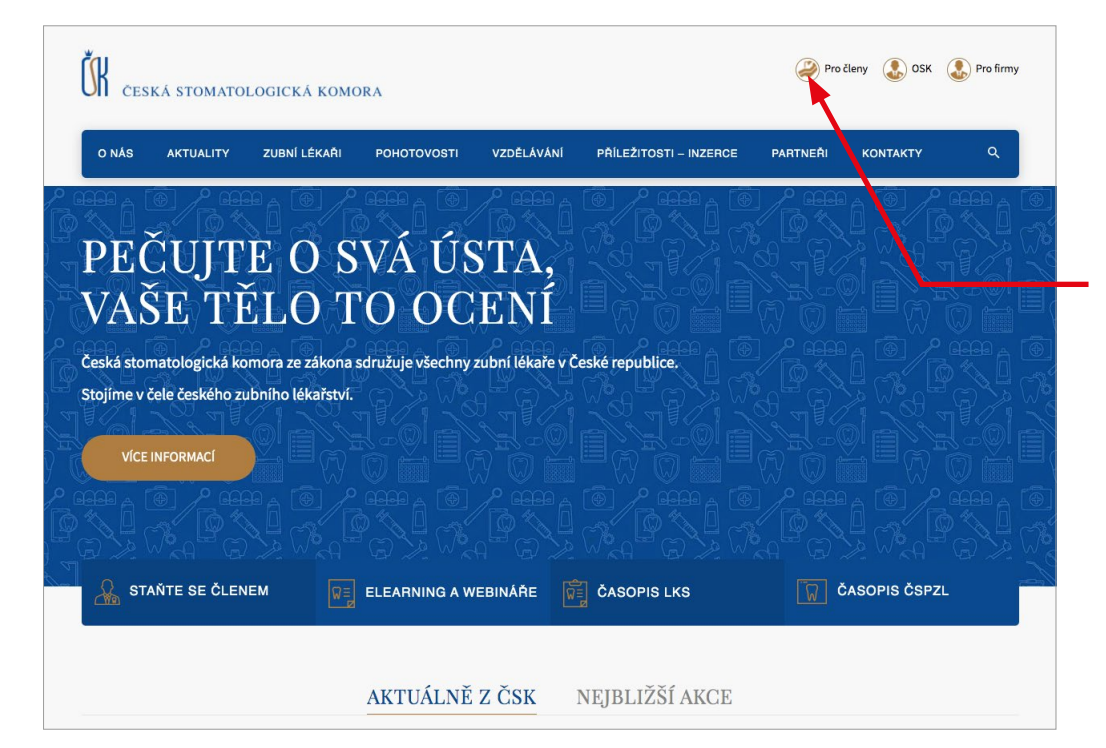

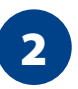

#### Otevře se úvodní obrazovka webových stránek ČSK.

#### Pro přihlášení do osobního profilu

(zabezpečená část webových stránek) klikněte na ikonu "Pro členy".

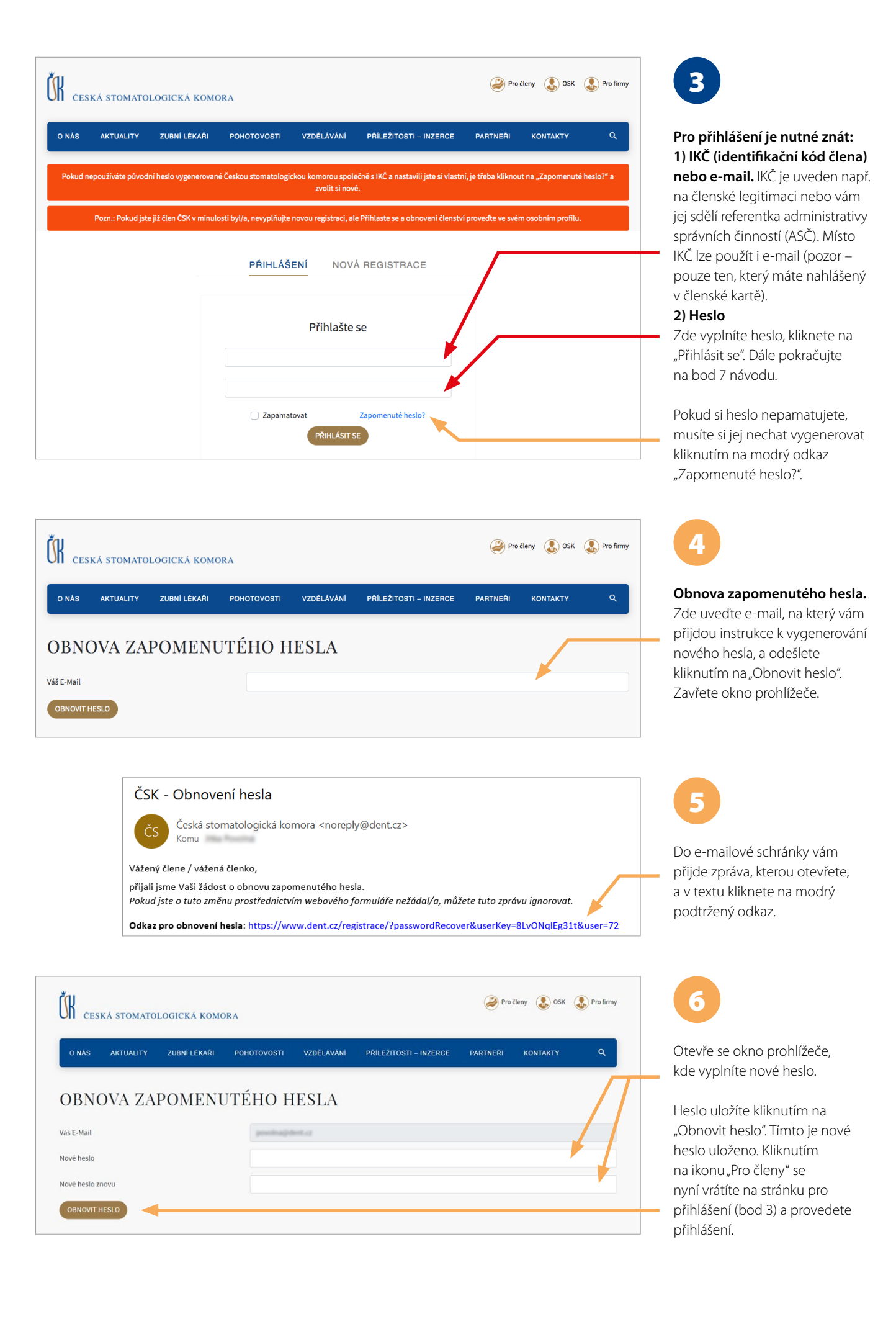

| ČK ČESKÁ STOMATO                                                                                        | LOGICKÁ KOMORA                                                                                                    |                                                                                                  | Pročleny 🐍 OSK 🐍 Profirmy                            | 7                                                                                                    |
|----------------------------------------------------------------------------------------------------|----------------------------------------------------------------------------------------------------|--------------------------------------------------------------------------------------------------|------------------------------------------------------|----------------------------------------------------------------------------------------------------|
| ONAS AKTUALITY<br>Vše o koronaviru Moj<br>O Aktualizovat × Inforr<br>Zázn<br>PROFIL, Z Prace            | ZUBNÍ LÉKAŘI POHOTOVOSTI VZDĚLAV.<br>profil Moje žádosti a zprávy Moje vzdělávání<br>nace Likevšit žlenství O Obevult ž<br>amy     | ANI PAILEŻITOSTI – INZEF<br>Moje platby Agendy kor<br>Inschi – Změnit beclo                      | ICE PARTNEŘI KONTAKTY Q                              | Váš osobní profil.<br>Kontrola údajů<br>"Můj profil / Informace"<br>Zde je třeba zkontrolovat                                             |
| Datum posledního potv<br>Pojišt<br>Titul před                                                           | nenty<br>dajú provedené členem.<br>ňní odpovědnosti                                                                                | IKČ                                                                                              | 13.08.2020                                           | aktuálnost všech údajů.<br>(Abyste viděli všechny úda<br>je třeba se obrazovkou<br>postupně posunovat směr<br>dolů, tj. pomocí šipky dolů |
| ČR česká stomato                                                                                        | LOGICKÁ KOMORA                                                                                                    |                                                                                                  | Pro členy 🐍 OSK 🐍 Pro firmy                          | na klávesnici nebo rolováni<br>kolečkem myši.)                                                                                            |
| O NÁS AKTUALITY<br>Vše o koronaviru Můj<br>O Aktualizovat X Storno                                      | ZUBNÍ LÉKAŘI POHOTOVOSTI VZDĚLÁV<br>profil Moje žádosti a zprávy Moje vzdělávání<br>Ø Upravit údaje X Ukončit členství & Obnovit č | ANÍ PŘÍLEŽITOSTI – INZEF<br>Moje platby Agendy kor<br>lenství 🖵 Změnit heslo                     | NCE PARTNEŘI KONTAKTY Q                              |                                                                                                    |
| PROFIL ZUB                                                                                              | BNÍHC LÉKAŘE<br>právnosti člem kých údajů provedené členem.                                                                        |                                                                                                  | 13. 08. 2020                                         |                                                                                                    |
| Titul před<br>Jméno                                                                                     | langes                                                                                                    | IKČ<br>Kat. příspěvků                                                                            | 117400                                               |                                                                                                    |
| Příjmení<br>Prostřední                                                                                  | Katutta                                                                                                    | Hl. oblast                                                                                       |                                                      |                                                                                                    |
| Titul za                                                                                                |                                                                                                    | Pedagogický titul                                                                                |                                                      | Pokud některé údaje chybí                                                                                                    |
| KONTAKTY                                                                                                |                                                                                                    |                                                                                                  |                                                      | <ul> <li>nebo již nejsou aktuální,</li> <li>klikněte na "Upravit údaje"</li> <li>(bod 8)</li> </ul>                                       |
| Ulice a číslo *<br>Obec *                                                                               |                                                                                                    | Telefon 1 *                                                                                      |                                                      | Pokud je vše v pořádku,                                                                                                    |
| PSČ*<br>Stát                                                                                            | Česká republika                                                                                                    | Email 1 *<br>Email 2                                                                             | hdenseldpliet.cr                                     | bod 8 přeskočte a pokračuj<br>bodem 9.                                                                                                    |
| DETAILY                                                                                                 |                                                                                                    |                                                                                                  |                                                      |                                                                                                    |
| Datum narození<br>Pohlaví                                                                               | //<br>) Ženské () Mužské                                                                                                    | Důvod ukonč. členství<br>Členství od                                                             | 11                                                   |                                                                                                    |
| Státní příslušnost<br>Platnost pov. pobytu                                                              |                                                                                                    | Členství do                                                                                      |                                                      |                                                                                                    |
| PÉČE O                                                                                                  |                                                                                                    | 🗆 Čestno problažuji že st                                                                        | ně celodenně peřují o dítě do s lot vělov            |                                                                                                    |
| Datum narození<br>dítěte<br>Poučení:<br>• Pečují-li o dítě členové Kor<br>• Toto prohlášení je platné d | mory, kteří žijí ve společné domácnosti, toto prohlášení r<br>do odvolání nebo oznámení změny rozhodných skutečno                  | Cestre promasuji, ze osob<br>nůže podat pouze jeden z nich.<br>stí, nejpozději do dne 4. narozen | in dítěte, na které se vztahuje.                     |                                                                                                    |
| MAILING                                                                                                 |                                                                                                    |                                                                                                  |                                                      |                                                                                                    |
| <ul> <li>Přeji si dostávat hromadné</li> <li>Chci posílat monitoring</li> </ul>                         | e-maily                                                                                                    | Oslovení<br><b>Pozn:</b> Doplňte, prosím jak cho<br>Vážený pane doktore, atp.                    | sete, abychom Vás oslovovali v korespondenci. např.: |                                                                                                    |

## UDÁLOSTI | 147

| ČK česká s                                                                                                    | STOMATOLOGICKÁ KOMO                                                                                                    | DRA                                                                                                    |                                                                                 |                                                   | Pro členy 🔊 OSK          | Pro firmy | 8                                                                                                    |
|----------------------------------------------------------------------------------------------------|----------------------------------------------------------------------------------------------------|----------------------------------------------------------------------------------------------------|---------------------------------------------------------------------------------|---------------------------------------------------|--------------------------|-----------|----------------------------------------------------------------------------------------------------|
| O NÁS AK                                                                                                    | TUALITY ZUBNÍ LÉKAŘI                                                                                                    | POHOTOVOSTI                                                                                                    | VZDĚLÁVÁNÍ PŘÍLEŽITOS                                                           | II – INZERCE PAR                                  | INEŘI KONTAKTY           | ۹         | Úprava údajů<br>Můj model ( Informa cov.                                                                                                    |
| ŽÁDOS                                                                                                    | ST O ZMĚNU                                                                                                    | ÚDĄJŮ                                                                                                    | vzdelavani Moje platby A                                                        | igendy komory Mor                                 | itoring médii            |           | "Muj prom / mormace<br>Nyní se nacházíte v editačním                                                                                                    |
| <ul> <li>Titul před</li> <li>Jméno</li> <li>Příjmení</li> </ul>                                                                                   | lanus<br>Lanus                                                                                                    |                                                                                                    | <ul> <li>Prostřední<br/>jméno</li> <li>Titul za</li> <li>Pedagogický</li> </ul> |                                                   |                          |           | režimu a můžete přepsat či<br>doplnit údaje uvnitř rámečků.                                                                                                    |
| KONTAN<br>Ulice a číslo *<br>Obec *<br>PSC *                                                                                                    | KTY                                                                                                    |                                                                                                    | Telefon 1 *<br>Telefon 2<br>Email 1 *                                           | x00000000X                                        |                          |           |                                                                                                    |
| Státní příslušnos                                                                                                    | Ceska republika Y st                                                                                                    | •                                                                                                    | Platnost pov.<br>pobytu                                                         |                                                   | Ê                        |           |                                                                                                    |
| ČESTNÝ<br>Cestně prohla<br>věku, tj. dítě r<br>či v jeslíchým<br>dobu, která p<br>nejsem ustan<br>vedoucího lél<br>oboru zubní l<br>ortodoncie nu | É PROHLÁŠENÍ<br>ašuji, že osobně celodenně pečuji<br>není svěřeno do péče jiné osobě a<br>ateřské škole, popř. jiném podobi<br>řevyšuje 4 hodiny denně). Dále čí<br>revyšuje 4 hodiny denně). Dále čí<br>revyňa do funkce odbormého zás<br>kaře u žádného poskytovatele zdí<br>dékařství, orální a maxilofaciální c<br>ebo klinická stomatologie. | <ul> <li>– PÉČE O D</li> <li>o ditě do 4 let</li> <li>ini není umístěno<br/>ném zařízení na<br/>istně prohlašují, že</li> <li>tupce, priměře ani<br/>avotních služeb v</li> <li>hirurgie,</li> </ul> | ŃTĚ DO 4 LET VÌ                                                                 | ÉKU                                               |                          |           | Provedené úpravy potvrdíte<br>volbou "Odeslat" (je na<br>obrazovce zcela dole,<br>dostanete se sem pohybem<br>po obrazovce směrem<br>dolů – tj. pomocí šipky dolů<br>na klávesnici nebo rolováním<br>kolečkem myši). |
| MAILIN<br>Přeji si dostáv<br>Chci posílat n                                                                                                    | G<br>vat hromadné e-maily<br>nonitoring                                                                                                    |                                                                                                    | Oslovení<br><b>Pozn:</b> Doplňte, pros<br>korespondenci. nap                    | ím jak chcete, abychom<br>ř.: Vážený pane doktore | Vás oslovovali v<br>atp. |           |                                                                                                    |
| ZRUŠIT                                                                                                    |                                                                                                    | VYPLŇTE VŠ                                                                                                    | ŠECHNA POVINNÁ POLE                                                             |                                                   |                          | DDESLAT   |                                                                                                    |

| ČESKÁ STON                | MATOLOGICKÁ KO         | DMORA              |                 |            |        |             | <i>P</i>             | ročleny 🔝 OSK ( | Pro firmy |
|---------------------------|------------------------|--------------------|-----------------|------------|--------|-------------|----------------------|-----------------|-----------|
| O NÁS AKTUAL              | ITY ZUBNÍ LÉKA         | ČI BOHOTOVOST      |                 | VÁNÍ DÖ    |        | INTEROF     | DADTAICÓI            | VONTAVTV        | 0         |
| Vše o koronaviru          | Můj profil Moj         | žádosti a zprávy M | Moje vzdělávání | i Moje pla | tby Ag | endy komory | Monitoring           | médií           |           |
|                           | Informace              |                    |                 |            |        |             |                      |                 |           |
| azat 10 🗢 pracov          | Záznamy                |                    |                 |            |        | Odstra      | init filtry <b>T</b> | Vyhledat:       |           |
| yp T 🕈 Oblast T           | Pracoviště             | Pracoviště ▼ ≑     | Ulice T‡        | Obec ⊤≑    | ¢ T b0 | Do T \$     |                      |                 |           |
| wheel are seen if the set | Dokumenty              |                    |                 |            |        |             |                      |                 |           |
|                           | Pojištění odpovědnosti |                    |                 |            |        |             |                      |                 |           |
| na jitali shenad          |                        |                    |                 |            |        |             |                      | PŘEDCHOZÍ       | DALŠÍ     |
|                           |                        |                    |                 |            |        |             |                      |                 |           |

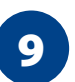

#### Kontrola údajů "Můj profil / Pracoviště"

Zde je třeba zkontrolovat aktuálnost všech údajů. Pokud některé údaje chybí nebo nejsou aktuální, požádejte o úpravu e-mailem svoji referentku ASČ (kontakty jsou uvedeny na konci článku).

| O NÁS                              | AKTUALITY       | ZUBNÍ LÉKAŘI                          | POHOTOVOS           | TI VZDĚLÁVÁNÍ   | PŘÍLEŽI               | OSTI – INZERCE | PARTNEŘI     | KONTAKTY | ۹ |
|------------------------------------|-----------------|---------------------------------------|---------------------|-----------------|-----------------------|----------------|--------------|----------|---|
| Vše o kor                          | ronaviru M      | ùj profil Moje ž                      | ádosti a zprávy     | Moje vzdělávání | Moje platby           | Agendy komory  | Monitoring m | édií     |   |
|                                    |                 |                                       |                     |                 | L ZIIIeiii            | LICOLO         |              |          |   |
|                                    |                 |                                       |                     |                 |                       |                |              |          |   |
|                                    |                 |                                       | ×                   |                 |                       |                |              |          |   |
| ROF                                | 'IL ZUI         | <del>BNÍHO I</del>                    | ÉKAŘE               |                 | -                     |                |              |          |   |
| ROF<br>um poslec                   | dního potvrzení | <b>BNÍHO I</b><br>správnosti členskýc | ÉKAŘE               | ilenem.         |                       |                |              |          |   |
| ROF<br>um poslec                   | dního potvrzení | BNÍHO I<br>správnosti členskýc        | ÉKAŘE               | ilenem.         |                       |                |              |          |   |
| ROF<br>um poslec<br>il před        | dního potvrzení | <b>BNÍHO-I</b><br>správnosti členskýc | Údajů provedené č   | ilenem.         | IKČ                   |                |              |          |   |
| ROF<br>um poslec<br>il před<br>éno | dního potvrzení | BNÍHO I<br>správnosti členskýc        | ÉKAŘE               | ilenem.         | IKČ<br>Kat. příspěvků |                |              |          |   |
| ROF<br>um poslec<br>il před<br>éno | dního potvrzení | Správnosti členskýc                   | h údajů provedené č | ilenem.         | IKČ<br>Kat. příspěvků |                |              |          |   |

# 10

#### Závěrečný nejdůležitější krok "Aktualizovat"

Po zkontrolování údajů (a případném odeslání požadavků na úpravy) na závěr splníte výroční kontrolní a oznamovací povinnost. Provádí se kliknutím na odkaz "Aktualizovat".

Správné provedení aktualizace si můžete snadno ověřit – v poli s názvem "Datum posledního potvrzení správnosti členských údajů provedené členem" je uloženo datum z aktuálního kalendářního roku.

Pokud by nebylo ve vašich technických možnostech provést aktualizaci členských údajů přes webové rozhraní, obraťte se, prosím, na svoji referentku ASČ (kontakty níže), která vám ráda pomůže, příp. nabídne alternativní možnosti.

**Ing. Jitka Povolná** vedoucí vnitřního oddělení Kanceláře ČSK

## REFERENTKY ADMINISTRATIVY SPRÁVNÍCH ČINNOSTÍ (ASČ)

## Referentka: Milena Konečná

tel.: 727 801 009 e-mail: konecna@dent.cz Křenová 35, 602 00 Brno Pro členy OSK Blansko, Brno, Brnovenkov, Břeclav, Hodonín, Třebíč, Vyškov, Znojmo

#### Referentka: Mgr. Věra Vaculíková tel.: 723 417 562

e-mail: vaculikova@dent.cz Kollárovo nám. 698/7, 779 00 Olomouc Pro členy OSK Hradec Králové, Kroměříž, Litomyšl, Olomouc, Pardubice-Chrudim, Prostějov, Rychnov nad Kněžnou,

Šumperk-Jeseník

## Referentka: Nikola Hrbatová

tel.: 777 284 899 e-mail: hrbatova@dent.cz Na Hradbách 18, 702 00 Ostrava Pro členy OSK Frýdek-Místek, Karviná, Nový Jičín, Opava, Ostrava, Uherské Hradiště, Vsetín, Zlín

#### Referentka: Květoslava Skalová tel.: 702 166 910 e-mail: skalova@dent.cz Denisovo nábř. 2568/6, 301 00 Plzeň Pro členy OSK Česká Lípa, Děčín, Chomutov, Karlovy Vary, Klatovy, Litoměřice, Most, Plzeň, Ústí nad Labem

### Referentka: Bc. Gabriela Kolínová

tel.: 234 709 622 e-mail: kolinova@dent.cz Slavojova 22, 128 00 Praha 2 Pro členy OSK Praha 1, 3, 5, 6, 7, 8, 9, 10, Praha západ-východ

#### Referentka: Dana Fučíková

tel.: 725 016 623 e-mail: fucikova@dent.cz Pacovská 869/31, 140 00 Praha 4 Pro členy OSK Jičín, Liberec, Náchod, Poděbrady, Praha 2, Praha 4, Trutnov

Referentka: Ing. Ivana Voborníková tel.: 725 024 407 e-mail: vobornikova@dent.cz Kpt. Jaroše 2000, 390 03 Tábor Pro členy OSK Benešov, Beroun, České Budějovice, Havlíčkův Brod, Jihlava, Jindřichův Hradec, Kladno, Pelhřimov, Písek, Příbram, Tábor, Žďár nad Sázavou